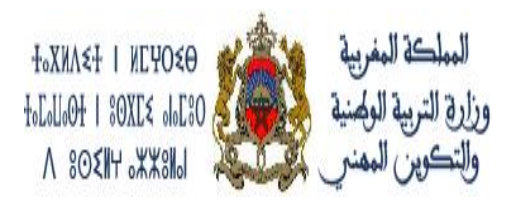

Direction des Ressources Humaines et de la Formation des Cadres

Gestion de l'opération de recensement 2016 par le Référentiel RH (ESISE)

# Préambule

Ce manuel explique les étapes suivies pour recenser les fonctionnaires du MEN affectés aux entités centrales à l'aide de Référentiel RH (ESISE). Ce Référentiel est un système simple, intuitif de remontée d'information à la source pour l'aide à la prise de décision. Il permet de disposer des informations fiables sur les affectations, les positions, et les fonctions. Il permet de disposer d'autres informations indispensables telles que les diplômes et les dates des mouvements.

Les différentes étapes procédées sont:

- 1. Validation des positions réelles des fonctionnaires et actualisation des autres données;
- 2. Edition et signature (position régulières et irrégulières);
- 3. Récupération et Traitement des données RefRH.

### 1- Validation des positions administratives des fonctionnaires

### **Premier Écran Ref RH (ESISE)**

Pour accéder au référentiel RH (ESISE), tapez le lien suivant : <u>http://srh.men.gov.ma/</u>

| تربينية<br>عربينية<br>Royaume Du Maroc<br>Kinddow of Morocco                                                            |
|----------------------------------------------------------------------------------------------------|
| التطبيقات<br><u>تدبير و تتبع الرخص المرضية</u>                                                                          |
| مرجع الموارد البشرية <u>RefRH</u><br>تتدو التكويت المستور                                                               |
| الدلائل                                                                                                    |
| يرنامج اللقاء الدراسي لشيكة مديري الموارد البشرية يومي 22 و 23 يونيو 2012                                               |
| دليل استعمال البرنامج SGCM لمعلوماتي الخاص بتدبير وتتبع الرخص المرضية<br>دليل مستعمل مرجع الموارد البشرية <u>REF RH</u> |

Authentification au référentiel RH (ESISE)

Pour s'authentifier au **référentiel RH (ESISE), Entrer** le login RH (Code GREZA d'une entité centrale) et le mot de passe associé :

| ESISE<br>REFERENTIEL DES RESSOURCES HUMAINES |  |
|----------------------------------------------|--|
| NOM UTILISATEUR MOT DE PASSE                 |  |
| Connexion                                    |  |

# Écrans des modules:

- **Module RH (recensement)** (Recensement des affectations, Recensement des donnée Personnel public ; Tableau de bord de Suivi des recensements Export des données recensées.
- Module d'édition ;
- Module Anomalie.

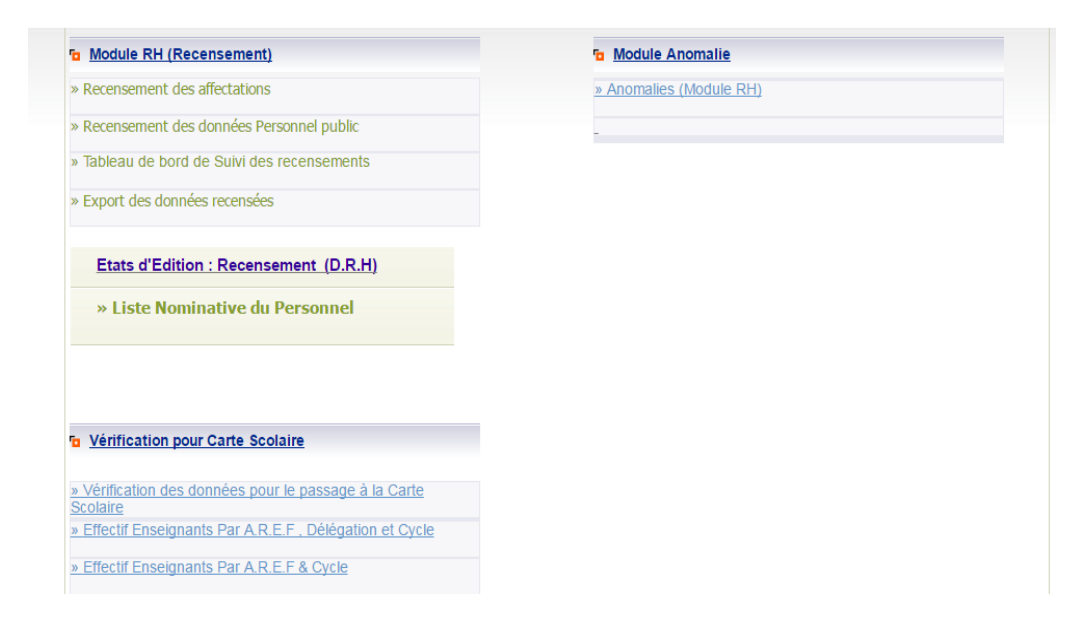

Cliquer sur <u>Recensement des données Personnel public</u>

| ESI:   |                                                                          |
|--------|--------------------------------------------------------------------------|
| Accuei | il > Module RH > Chercher Agent<br>Nom Etablissement :ECOLE 14 AOUT      |
|        | Code Etablissement 13521W<br>Nom Complet<br>N° CIN<br>N° PPR<br>Chercher |

Cliquer sur chercher pour afficher tous les fonctionnaires exerçant au sein de cette entité.

| Romanne ou manoo              |                                   |                     |         |
|-------------------------------|-----------------------------------|---------------------|---------|
| Accueil > Module RH > Cherche | Agent                             |                     |         |
|                               |                                   |                     |         |
| N                             | om Etablissement :ECOLE 14 AOUT   |                     |         |
|                               |                                   |                     |         |
|                               | Code Etablicsement (2553)         |                     |         |
|                               | Code Etablissement 13521W         |                     |         |
|                               | Nom Complet                       |                     |         |
|                               |                                   |                     |         |
|                               | N° PPR                            |                     |         |
|                               | Chercher                          |                     |         |
|                               | Nombre d'agents correspondant à v | otre recherche : 31 |         |
|                               |                                   | N9 CH               | 10 000  |
| Sélection                     | SAADI THAMI                       | G 120557            | 238120  |
| Sélection                     | AAZELAARAB MOHAMED                | J 35669             | 130216  |
| Sélection                     | OUAJAJY MOHAMED                   | J 95989             | 172669  |
| Sélection                     | CHLOUCHI FATIMA                   | LB 50751            | 1121851 |
| Sélection                     | CHARRADI SAID                     | OD 17907            | 728986  |
| Sélection                     | AZAHAF BTISSAM                    | OD 18835            | 1157895 |
| Sélection                     | MACHNANE BOUIH                    | OD 19611            | 1129120 |
|                               |                                   |                     |         |

- > Sélectionner un agent et actualiser sa position réelle et sa date de position ;
- Actualiser les autres données administratives pour une future exploitation de ces données (important).

| Données personnelles Donné   | es administratives Diplô | imes Données professionn | elles                              |   |
|------------------------------|--------------------------|--------------------------|------------------------------------|---|
| Date recrutement             | 16/02/1979               | Date titularisation      |                                    |   |
| Ancienneté<br>administrative | 16/02/1979               |                          |                                    |   |
| Cadre                        | 111202 - ATTACHE         | D'ECONOMIE ET D'ADMINI   | STRATION T                         |   |
| Date d'effet cadre           |                          |                          |                                    |   |
| Grade                        | 11120202 - ATTAC         | HE D'ECONOMIE ET D'ADMI  | INISTRATION 2EME GRADE (NOUV.ST/ * |   |
| Date d'effet<br>grade        | 01/01/2007               |                          |                                    |   |
| Ancienneté Grade             | 16/02/1979               | Mode d'accés au<br>grade | 5 - INTÉGRATION                    | • |
| Code échelon                 | •                        | Date d'effet échelon     | 16/09/2008                         |   |
| Ancienneté échelon           | 16/09/2008               |                          |                                    |   |
| Situation statutaire         | 1 - TITULAIRE            |                          | ¥                                  |   |
| Date situation statutaire    | 01/01/2007               |                          |                                    |   |
| Code position                | 10 - EN ACTIVITÉ         |                          | ٣                                  |   |
| Date position                | 16/02/1979               | <b></b>                  |                                    |   |
|                              |                          |                          |                                    |   |
| 10 - EN ACTIVITÉ             | and the second second    |                          |                                    |   |
| 11 - MIS A LA DISPOS         | SITION - PARTI PO        | LITIQUE                  |                                    |   |
| 12 - MIS A LA DISPOS         | STION - SYNDICA          | 1                        |                                    |   |
| 14 - MIS À LA DISPOS         | SITION - AUTRE IN        | ISTANCE                  |                                    |   |
| 15 - CONGÉ COURTE            | DURÉE                    |                          | N                                  |   |
| 16 - CONGÉ MOYENN            | E DURÉE                  |                          |                                    |   |
| 17 - CONGÉ LONGUE            | DURÉE                    |                          |                                    |   |
| 18 - CONGE ADMINIS           | STRATIF                  | <u>.</u>                 |                                    |   |
| 20 - DETACHE DANS            | LE SECTEUR PRIVE         | E<br>EMENT MINISTÉDIE    |                                    |   |
| 22 - DÉTACHÉ DANS            | UN ORGANISME IN          | TERNATIONAL              | -                                  |   |
| 23 - DÉTACHÉ DANS            | UNE AUTRE INSTA          | NCE                      |                                    |   |
| 30 - DISPONIBILITÉ           |                          |                          |                                    |   |
| 31 - STAGE DE FORM           | ATION                    |                          |                                    |   |
| 40 - SOUS LES DRAP           | EAUX                     |                          |                                    |   |
| 50 - SUKTE DE SERV           | ISTE                     |                          |                                    |   |
|                              | ICTICIÓC                 |                          | <b>•</b>                           |   |

Avant de sortir de ce module, il faut Sauvegarder obligatoirement toutes les modifications effectuées.

Actualisation d'autres données à l'aide de ces écrans :

**Données personnelles** 

| 58 | auvegarder                     |                                           |                                |                   |
|----|--------------------------------|-------------------------------------------|--------------------------------|-------------------|
| Do | nnées sauvegardées avec succès |                                           |                                |                   |
| D  | onnées personnelles Données    | s administratives   Diplômes   Données pr | ofessionnelles                 |                   |
|    | CIN                            | Α 26                                      | PPR                            | 617               |
|    | Nom Complet en<br>arabe        |                                           |                                | Email @Taalim     |
|    | Nom Complet en<br>latin        | MUSTAPHA                                  |                                | Email @Men.Gov.ma |
|    | Date de naissance              | 01/01/1952                                | Lieu de naissance              |                   |
|    | Genre                          | ○Féminin  Masculin                        | Nationalité                    | 350 - MAROCAINE   |
|    | Situation familiale            | M - MARIÉ(E)                              | Date de situation<br>familiale | 01/01/2008        |
|    | Adresse<br>personnelle         | •                                         | Code postal                    |                   |
|    | Ville                          |                                           | Téléphone portable             |                   |
|    | Adresse électronique           |                                           | Téléphone fixe                 |                   |
|    | Affilié à la mutuelle          | ● Oui <sup>O</sup> Non                    | Date d'affiliation             |                   |

### Données liées au diplôme obtenu

| Sauvegarder                                                |                      |
|------------------------------------------------------------|----------------------|
| Données sauvegardées avec succès                           |                      |
| Données personnelles Données administratives Diplômes Donn | ées professionnelles |
| Diplôme scolaire ou universitaire                          |                      |
| Date d'obtention du diplôme scolaire ou universitaire      | <b>/</b>             |
| Diplôme professionnel                                      | V                    |
| Spécialité du diplôme professionnel                        | 0000 - NEANT •       |
| Date d'obtention du diplôme professionnel                  | <i>i</i>             |
| Centre de formation                                        |                      |
|                                                            |                      |

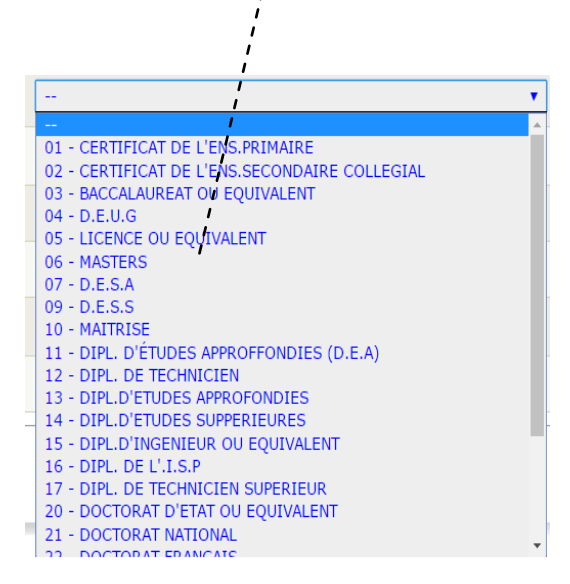

#### **Données Professionnelles**

| Sauvegarder                                        |                                    |
|----------------------------------------------------|------------------------------------|
| Données personnelles Données administratives Diplô | mes Données professionnelles       |
| Code de l'établissement d'affectation              | GRESA 62312A GIPE"> 62312AC        |
| Nom de l'établissement en latin(GRESA)             | DIRECTION DES RESSOURCES HUMAINES  |
| Nom de l'établissement en arabe(GRESA)             | مديرية الموارد البُسَرية           |
| Date d'affectation à l'établissement               | 20/12/1974                         |
| Mode d'affectation                                 |                                    |
| Fonction                                           | C003 - CADRE DE DIRECTION CENTRALE |
| Date d'affectation à la fonction                   | 20/12/1974                         |
| Direction                                          | *                                  |
| Division                                           | <b>T</b>                           |
| Service                                            | <b>T</b>                           |

# Gestion des Affectation des fonctionnaires par RefRH

Pour affecter dans l'entité en cours ou supprimer des fonctionnaires de cette entité, appuyer sur **le module recensement des affectations :** 

| Module RH (Recensement)                                           | Module Anomalie         |
|-------------------------------------------------------------------|-------------------------|
| » Recensement des affectations                                    | » Anomalies (Module RH) |
| » Recensement des données Personnel public                        |                         |
| » Tableau de bord de Suivi des recensements                       |                         |
| » Export des données recensées                                    |                         |
| Etats d'Edition : Recensement (D.R.H)                             |                         |
| » Liste Nominative du Personnel                                   |                         |
|                                                                   |                         |
|                                                                   |                         |
| Vérification pour Carte Scolaire                                  |                         |
|                                                                   |                         |
| » Vérification des données pour le passage à la Carte<br>Scolaire |                         |
| » Effectif Enseignants Par A.R.E.F. Délégation et Cycle           |                         |
|                                                                   |                         |

L'écran suivant vous permet de gérer les affectations des fonctionnaires

| ffectation Principale Affectation           | en cours de validation Affe | ctation secondaire         |                                 |  |
|---------------------------------------------|-----------------------------|----------------------------|---------------------------------|--|
| Nombre d'affectations princi                | pales : 257                 |                            |                                 |  |
| Nombre d'agents n'ayant pa<br>CHARIF FADOUA | s de date de recrutement    | TO ADRE DE DIRECTION NEANT | r 03/06/2002                    |  |
| HAKIMI YASSIR                               | X 222976 1172256            | ADRE DE DIRECTION NEAN     | r 03/06/2002<br>00:00:00        |  |
| ZAMAMA SALIMA                               | A 761027 1181881 C          | ADRE DE DIRECTION NEAN     | r 04/09/2002<br>00:00:00        |  |
| FATAH AHMED                                 | GM 1232742C                 | ADRE DE DIRECTION NEANT    | Г <u>13/03/2003</u><br>00:00:00 |  |
| TKATEK SAID                                 | GK 267191232934C            | ADRE DE DIRECTION NEANT    | Г <u>13/03/2003</u><br>00:00:00 |  |
| NIFFER CHARRADI RACHID                      | G 2746981261223C            | ADRE DE DIRECTION NEANT    | Г <u>13/03/2003</u><br>00:00:00 |  |
| AOURARH LAMIAE                              | A 597083 1265466            | ADRE DE DIRECTION NEAN     | Г 21/10/2002<br>00:00:00        |  |
| BADAI BOUCHRA                               | A 279040 1275940            | ADRE DE DIRECTION NEANT    | Г <u>13/11/2002</u><br>00:00:00 |  |
| MOUSSAFI MILOUD                             | A 567936 1276081            | ADRE DE DIRECTION NEANT    | Г <u>16/10/2002</u><br>00:00:00 |  |
| SAHILI HANAN                                | AB<br>261119 1276082C/      | ADRE DE DIRECTION NEANT    | Г 26/11/2002<br>00:00:00        |  |
|                                             | T 45656 1276202             | ADRE DE DIRECTION NEAN     | 01/01/2001                      |  |

Ajouter une affectation : permet d'ajouter un fonctionnaire qui a été déjà affecté à une entité d'origine.

| Accueil > Module RH > Recensement des affectations > Création et affectation d'un | n agent à l'établissement en cours |
|-----------------------------------------------------------------------------------|------------------------------------|
|                                                                                   |                                    |
| Nom Etablissement : DIRECTION DES RESSOURCES HUM                                  | AINES                              |
|                                                                                   |                                    |
| Nom Complet                                                                       |                                    |
| N° CIN                                                                            |                                    |
| N° PPR                                                                            |                                    |
| Fonction                                                                          | ▼                                  |
| Enregistrer                                                                       |                                    |
|                                                                                   |                                    |

Créer et Ajouter une affectation : permet d'ajouter les données d'un fonctionnaire nouvellement affecté

| cueil > Module R | H > Recensen | nent des affect | ations > Créa  | tion et affectatio | on d'un agent à l' | 'établissement en cou | rs |
|------------------|--------------|-----------------|----------------|--------------------|--------------------|-----------------------|----|
|                  | No           | n Etablica omon |                |                    |                    |                       |    |
|                  | NO           | in Etablissemen | L. DIRECTION L | JES RESSOURCE      | S HUMAINES         |                       |    |
|                  |              |                 |                |                    |                    |                       |    |
| Nom Complet      |              |                 |                |                    |                    |                       |    |
| N° CIN           |              |                 |                |                    |                    |                       |    |
| N° PPR           |              |                 |                |                    |                    |                       |    |
| Fonction         |              |                 |                |                    | •                  |                       |    |
| Er               | registrer    |                 |                |                    |                    |                       |    |

Supprimer une affectation : permet de supprimer l'affectation d'un fonctionnaire de son entité d'origine en cochant la case associée.

### 2- Edition des états

L'édition des listes nominatives se fait en appuyant sur le bouton **Etat d'Edition** pour afficher le module d'extraction des données:

| Module RH (Recensement)                                        | Module Anomalie         |
|----------------------------------------------------------------|-------------------------|
| ecensement des affectations                                    | » Anomalies (Module RH) |
| » Recensement des données Personnel public                     |                         |
| » Tableau de bord de Suivi des recensements                    |                         |
| » Export des données recensées                                 |                         |
|                                                                |                         |
|                                                                |                         |
|                                                                |                         |
|                                                                |                         |
| Vérification pour Carte Scolaire                               |                         |
|                                                                |                         |
|                                                                |                         |
| » Verification des données pour le passage à la Carte Scolaire |                         |
|                                                                |                         |
|                                                                |                         |
|                                                                |                         |
|                                                                |                         |
|                                                                |                         |
| Etat d'Editions                                                |                         |
|                                                                |                         |
| » Liste Nominative des Affectés                                |                         |

Ce module vous permet d'extraire les listes du personnel en position régulières et irrégulières, exerçant dans une entité centrale.

Listes nominatives du personnel des services centraux

| Accueil > Etats d'Edition |                                                                       |                                                                                                |                     |
|---------------------------|-----------------------------------------------------------------------|------------------------------------------------------------------------------------------------|---------------------|
|                           | Liste Nominative du Personnel de MEN                                  |                                                                                                |                     |
|                           | AREF : 00<br>Délégation : 00<br>Commune : D<br>Code établissement : D | 0 - Services Centraux<br>00 - Services Centraux<br>irections Centrales<br>IRECTION DES RESSOUR | ▼<br>▼<br>RCES HU ▼ |
|                           | Liste du Personnel de l'établissement<br>(Position régulière) :       | PDF                                                                                            |                     |
|                           | Liste du Personnel de l'établissement (Position<br>irrégulière) :     | PDF<br>Adabe                                                                                   |                     |

### 3- Récupération et Traitement des données RefRH

Les Données de recensement 2016 qui sont validées **uniquement à l'aide de RefRH(ESISE) (ESISE)** sont récupérée et traitées par la DRH selon le format informatique CS01 pour les transmettre à la TGR (Trésoreries Générales du Royaume) et au **MFP** (Ministère de la fonction publique et de la modernisation d'administration).

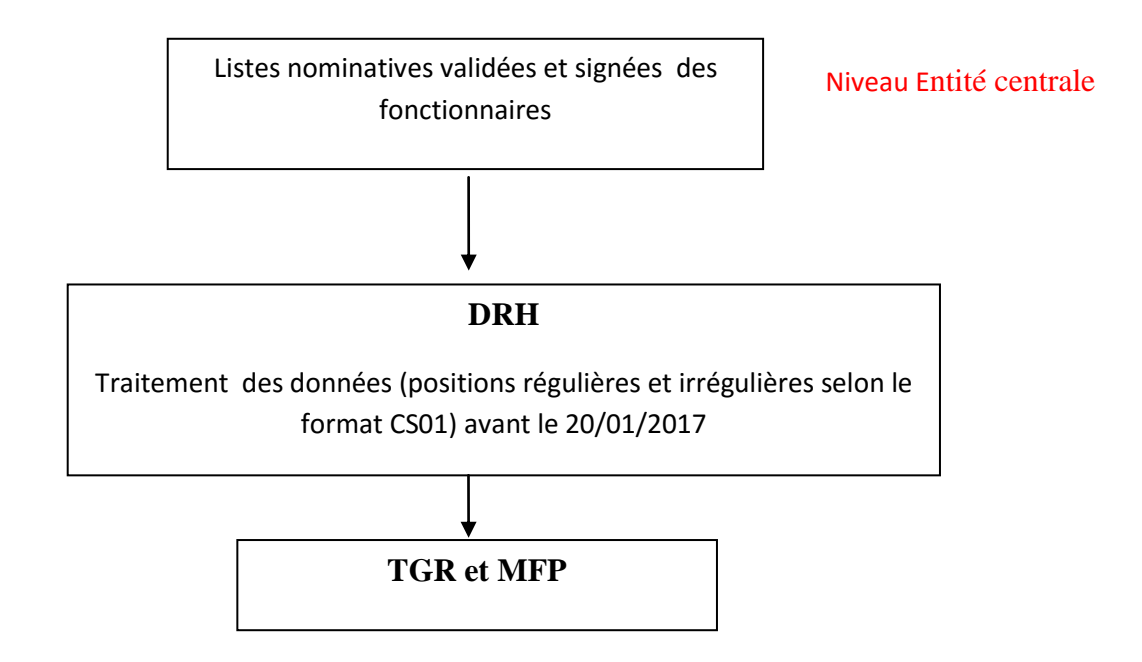

Pour plus d'informations contacter : Mr Saïd TKATEK ; Responsable de recensement ; Direction des Ressources Humaines et de la Formation des Cadres Tel : 0673715711 , Email : Saidtkinfo@yahoo.fr; Recensement\_men@men.gov.ma